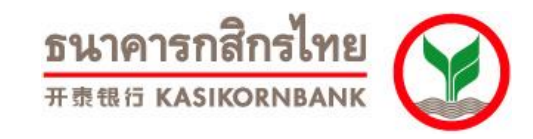

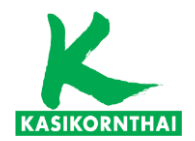

# **KBank : my by CAT**

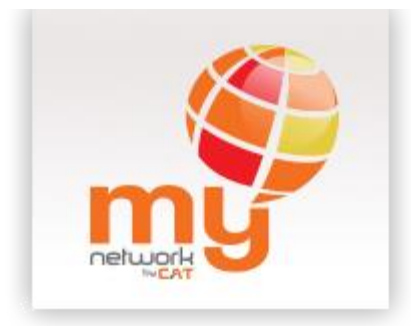

บริการทุกระดับประทับใจ

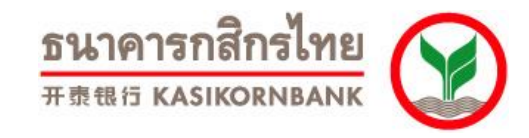

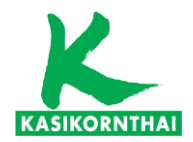

# **K-Cyber Banking**

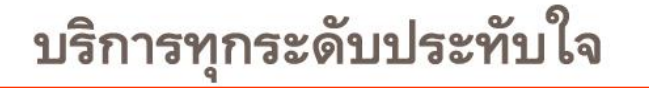

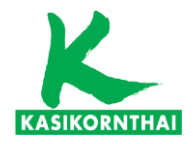

**Step 1 Login** 

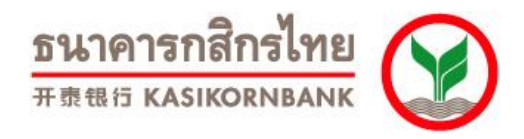

#### ตัวอย่างการชำระเงิน my by CAT ผ่านบริการ K-Cyber Banking

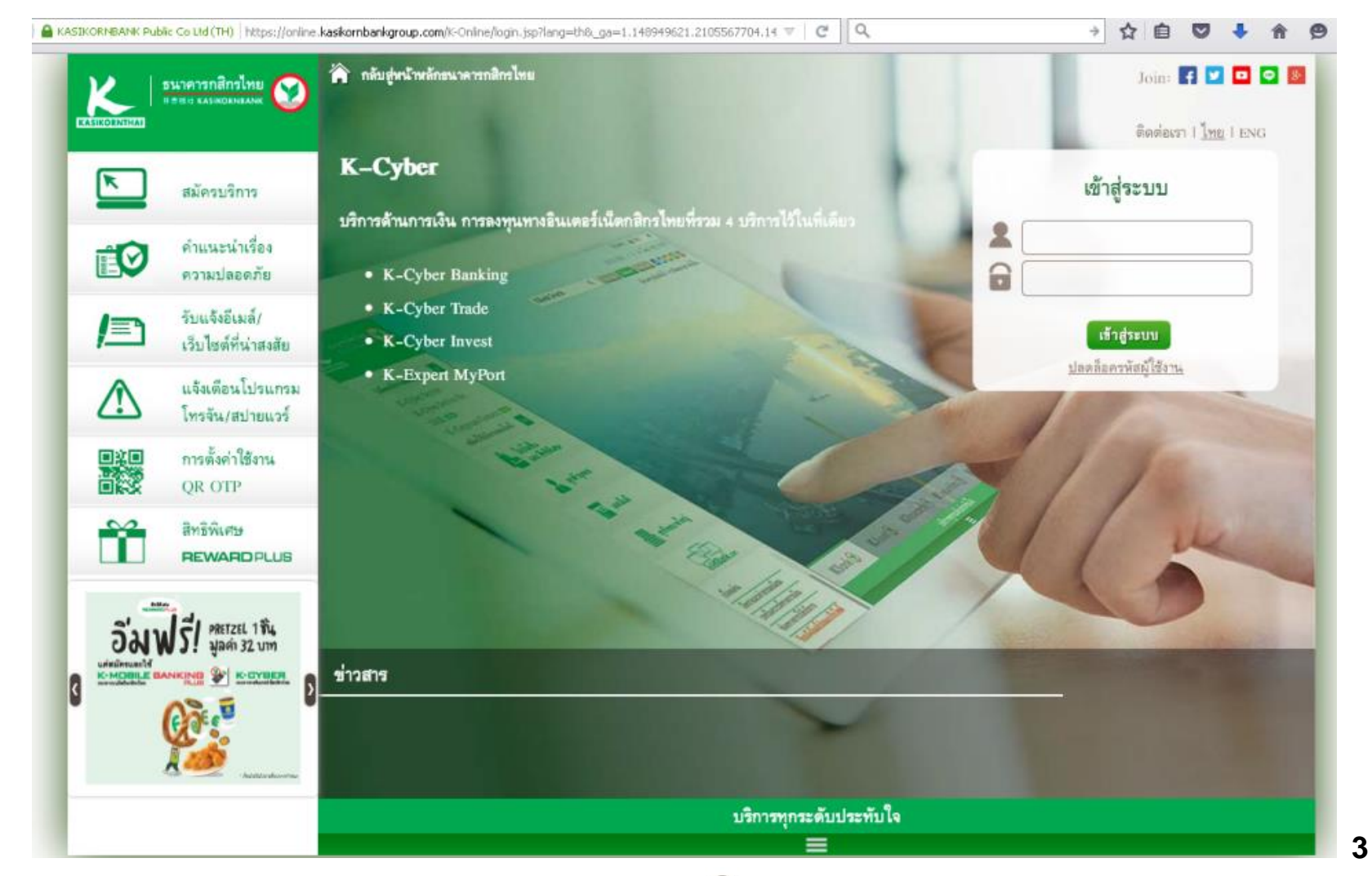

บริการทุกระดับประทับใจ

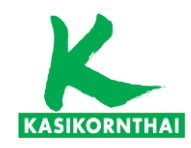

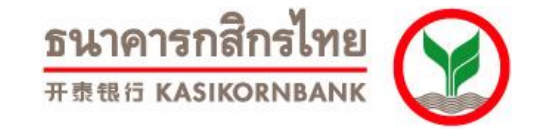

### Step 2 เลือกเมนู "ชำระค่าสินค้าและบริการ"

| KASIKORNTHAI                    |                         |                                  |                                     |          | <b>5 ዜገ Բ</b><br>开责组行 | ารกลี<br>ร KASIK | ดราง Constant                                   |
|---------------------------------|-------------------------|----------------------------------|-------------------------------------|----------|-----------------------|------------------|-------------------------------------------------|
| K-Expert MyPort K-Cyber Banking | K-Cyber Invest          | K-Cyber Trade                    |                                     | สมัคร    | บริการ   ตั้งค่าข้อมู | ลส่วนต้          | ว่า   ออกจากระบบ                                |
| 🔛 หน้าหลัก                      |                         | เข้าสู่ระบบครั้งสุดท้ายเมื่อ: 29 | ) มกราคม 2559,5                     | :27 p.m. |                       |                  | ติดต่อธนาคาร                                    |
| เมนูบริการ<br>ษ การบริหารบัญชี  | อัตราดอกเบี้ยสำหรั      | บบุคคลธรรมดา                     |                                     |          |                       | <b>)</b>         | รายการเดิน<br>บัญชีย้อนหลัง                     |
| ษ บัตรเครดิต                    | ออมพรัพย์               |                                  | <b>เต้ไขล่าสุด :</b> 09 มกราคม 2559 |          |                       | ě                | ยอดเงินในบัญชี                                  |
| 🕀 โอนเงิน                       | ประเภท                  |                                  | อัตราดอกเบี้ย                       |          |                       | 1                | โอนเงินระหว่าง<br>เว็บเรื่อเรื่อเรื่อง          |
| ษ ชำระค่าสินค้าและบริการ        | < 1,000 ล้าน            |                                  | 0.50                                |          |                       |                  | บญชกสกรเทย<br>ของตนเอง                          |
| ษ เดิมเงิน                      | ฝากประจำ                |                                  | <b>แก้ไขล่าสุด :</b> 09 มกราคม 2559 |          |                       | 4                | โอนเงินระหว่าง<br>บัญชีกสิกรไทย<br>ของบุคคลอื่น |
| ษ เช็ค                          |                         |                                  | อัตราดอกเบี้ย                       |          |                       |                  |                                                 |
| K-Web Shopping Card             | ประเภท                  | 3 เดือน                          | 6 เดือน                             | 12 เดือน | 24 เดือน              | 1                | ชำระค่าสินค้า                                   |
| ษ แก้ไขข้อมูลส่วนตัว            | < 3.0 ล้าน              | 0.90                             | 1.15                                | 1.30     | 1.45                  |                  | ี และบริการ                                     |
| ข้อมลบริการ                     | 3.0 ล้าน ถึง < 10.0 ล้า | u 0.90                           | 1.15                                | 1.30     | 1.45                  |                  |                                                 |
| 🖌 แบบสอบถาม                     | 10.0 ล้าน ถึง < 30.0 ส้ | าน 0.90                          | 1.15                                | 1.30     | 1.45                  |                  |                                                 |
| 🗙 รายละเอียดบริการ              | 30.0 ล้าน ถึง < 50.0 ส้ | าน 0.90                          | 1.15                                | 1.30     | 1.45                  |                  |                                                 |
| 🖩 อัตราค่าใช้บริการ             | 50.0 ล้าน ถึง < 100.0   | ล้าน 0.90                        | 1.15                                | 1.30     | 1.45                  |                  |                                                 |
| 🗣 ดาวน์โหลดแบบฟอร์ม             | 100.0 ล้าน ถึง < 5000   | .0 ล้าน 0.90                     | 1.15                                | 1.30     | 1.45                  |                  |                                                 |
| คำถามที่ถูกถามปอย               | > 5000.0 ล้าน           | 0.90                             | 1.15                                | 1.30     | 1.45                  |                  |                                                 |
| 🛎 เหตุยกเว่นความฝัด             |                         |                                  |                                     |          |                       |                  |                                                 |
| 🕍 เทคนิคเพื่อความปลอดภัย        |                         | 0 <sup>©</sup> 11                | ลี่ยนรูปแบบ                         |          |                       |                  |                                                 |

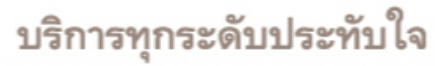

สงวนลิขสิทธิ์ พ.ศ. 2556 บมจ.ธนาคารกสิกรไทย

บริการทุกระดับประทับใจ

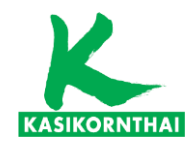

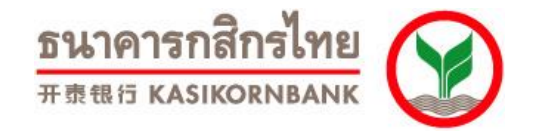

### Step 3 เลือกเมนู "สร้างแบบฟอร์ม "

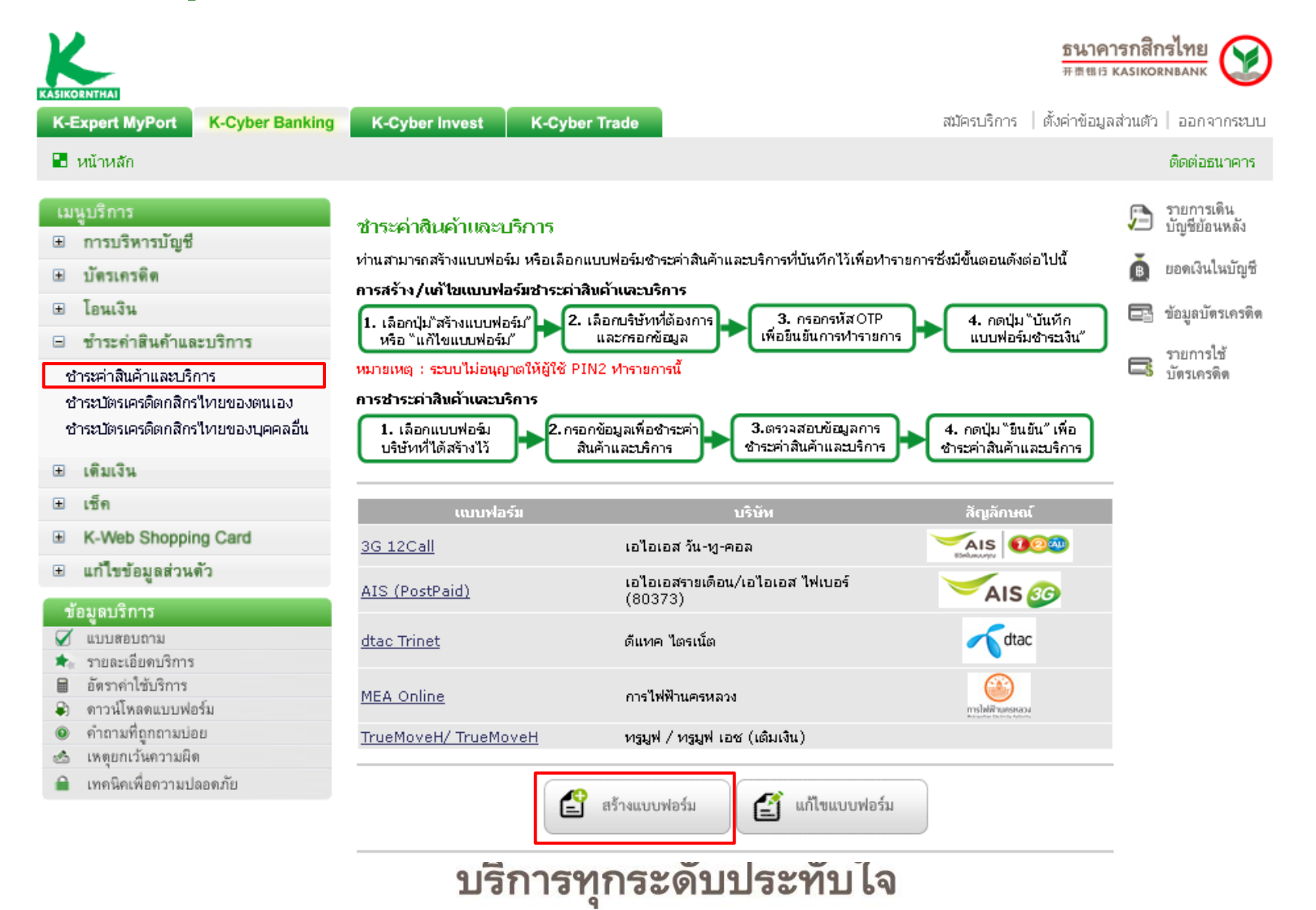

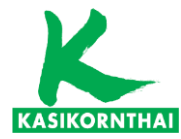

**ธนาคารกสิกรไทย** #क्रसत หลรเหดรทยลทห

# Step 4 ระบุข้อมูลเพื่อสร้างแบบฟอร์ม

| KASIKORNTHAI                                                                                                    |                                            | <b>ភិ ដោ</b><br>ភក្តាពេក                                                                | <u>ารกสิกรไทย</u><br>หลรเหดรทธลทห |
|----------------------------------------------------------------------------------------------------|--------------------------------------------|-----------------------------------------------------------------------------------------|-----------------------------------|
| K-Expert MyPort K-Cyber Banking                                                                                        | K-Cyber Invest K-Cyber Trade               | สมัครบริการ   ตั้งค่าข้อมู                                                              | ลส่วนตัว   ออกจากระบบ             |
| 🖪 หน้าหลัก                                                                                                    |                                            |                                                                                         | ติดต่อธนาคาร                      |
| เมนูบริการ<br>ษ การบริหารบัณชี                                                                                         | สร้างแบบฟอร์มชำระเงิน                      |                                                                                         | 🎦 รายการเดิน<br>บัญชีย้อนหลัง     |
| ษ บัตรเครติด                                                                                                    | กรุณากรอกข้อมูลที่ต้องการในช่องที่กำนนด แล | 🗴 ยอดเงินในบัญชี                                                                        |                                   |
| ษ โอนเงิน                                                                                                    | กำนนคชื่อแบบฟอร์มการชำระเงิน               |                                                                                         | 🖃 ข้อมลบัตรเครดิต                 |
| 🗉 ชำระค่าสินค้าและบริการ                                                                                               | ชื่อแบบฟอร์ม*                              | มาย บาย แคท                                                                             | —_ ข<br>รายการใช้                 |
| ชำระค่าสินค้าและบริการ<br>ชำระบัตรเครดิตกสิกรไหยของตนเอง<br>ชำระบัตรเครดิตกสิกรไหยของบเคคออื่น                         | ประเภทบริการ*                              | เติมเงิน-ชำระค่ามือกือ/ชำระแบบรวมบิล 💌<br>💜 รายชื่อมริษัทชี่ไม้หรือารรับชำระดำสินด้านอะ | - 📑 บัตรเครดิต                    |
| ⊞ เดิมเงิน                                                                                                    | บริษัท*                                    | <u>บริการ</u><br>มาย บาย แคท                                                            |                                   |
| K-Web Shopping Card                                                                                                    | จากบัญชิ*<br>เบอร์มือถือ*                  | 888-8-88888-8                                                                           |                                   |
|                                                                                                    | บันพึกช่วยจำ                               | เติมเงินมือถือ                                                                          |                                   |
| <ul> <li>✓ แบบสอบถาม</li> <li>★ รายละเอียดบริการ</li> <li>อัตราค่าใช้บริการ</li> </ul>                                 |                                            |                                                                                         |                                   |
| <ul> <li>ดาวน์เหลดแบบพอร์ม</li> <li>ดำถามที่ถูกถามปอย</li> <li>แหตุยกเว้นความผิด</li> <li>แหตุยกเว้นความปอด</li> </ul> |                                            |                                                                                         |                                   |
| 🔲 เทคนคเพอความบลอดภย                                                                                                   |                                            | บันทึกแบบฟอร์ม<br>ขำระเงิน                                                              | _                                 |

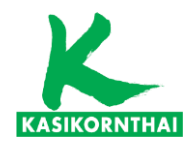

**ธนาคารกสิกรไทย** ##### KASIKORNBANK

# Step 5 ระบุ SMS OTP เพื่อยืนยันการทำรายการ

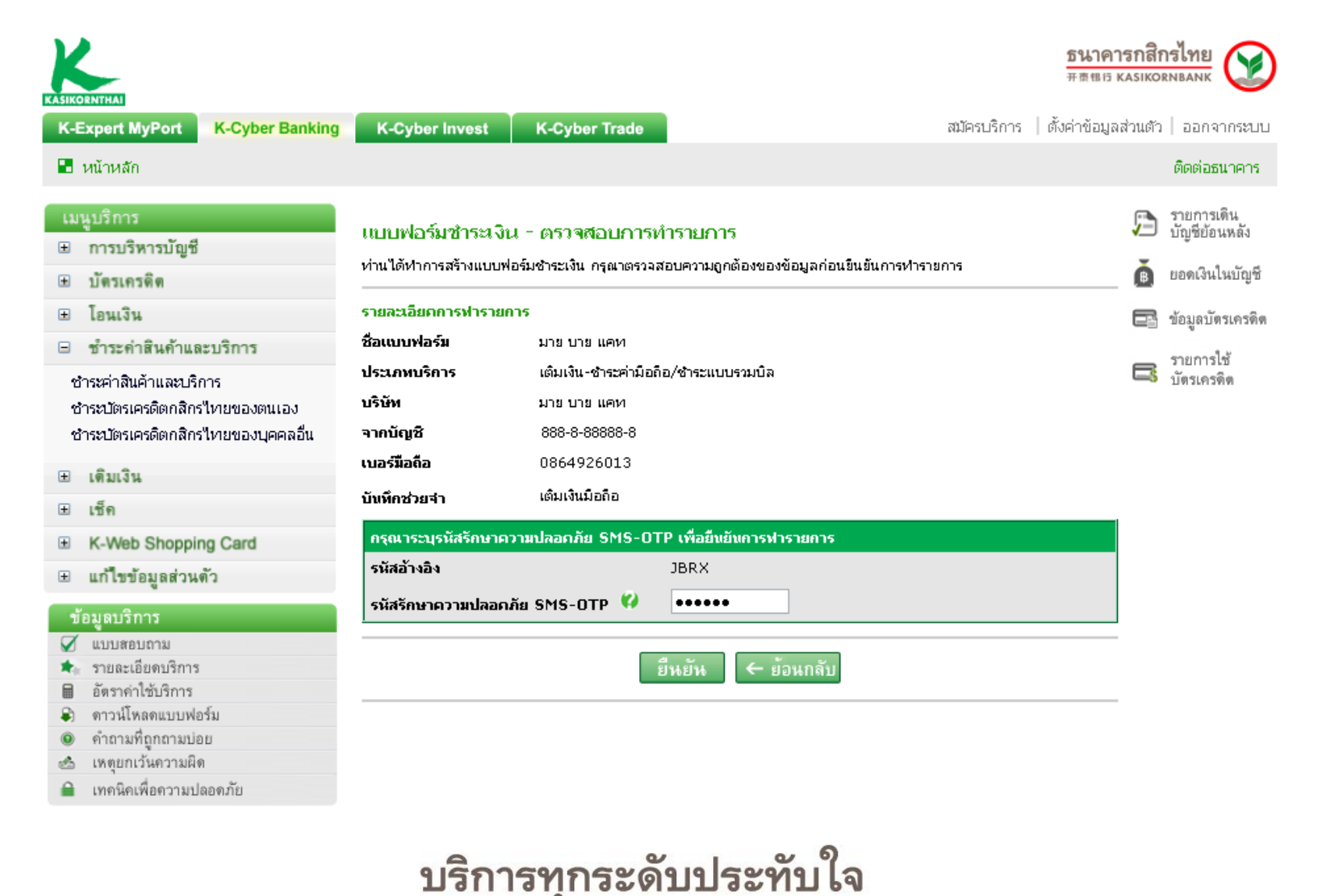

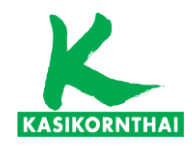

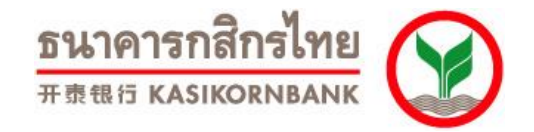

# Step 6 สร้างแบบฟอร์มเรียบร้อย

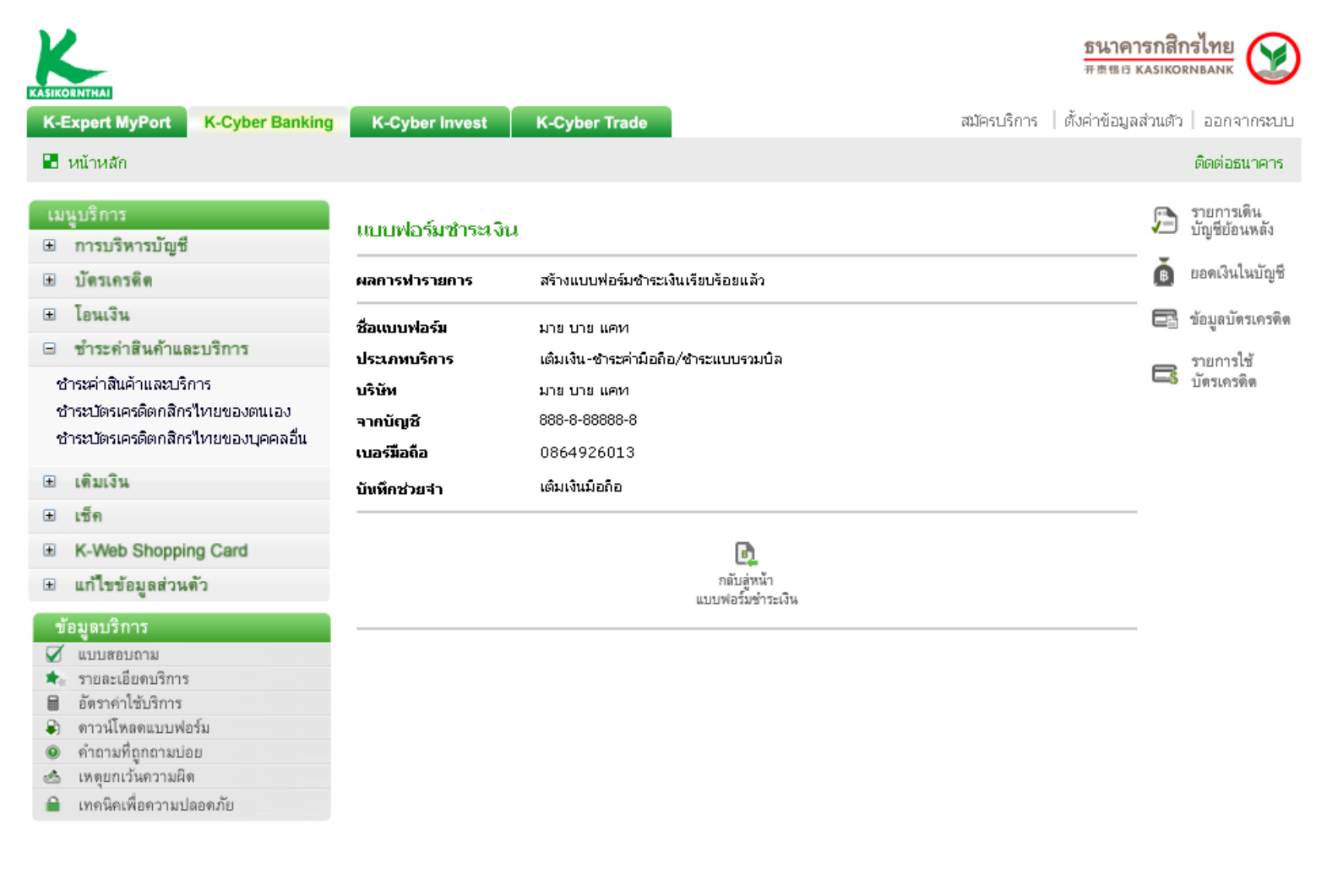

บริการทุกระดับประทับใจ

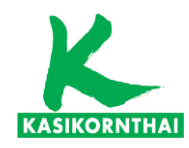

**ธนาคารกสิกรไทย** #कृक्षत หลรเหงางคลงห

### Step 7 กลับสู่หน้าแบบฟอร์มชำระเงิน

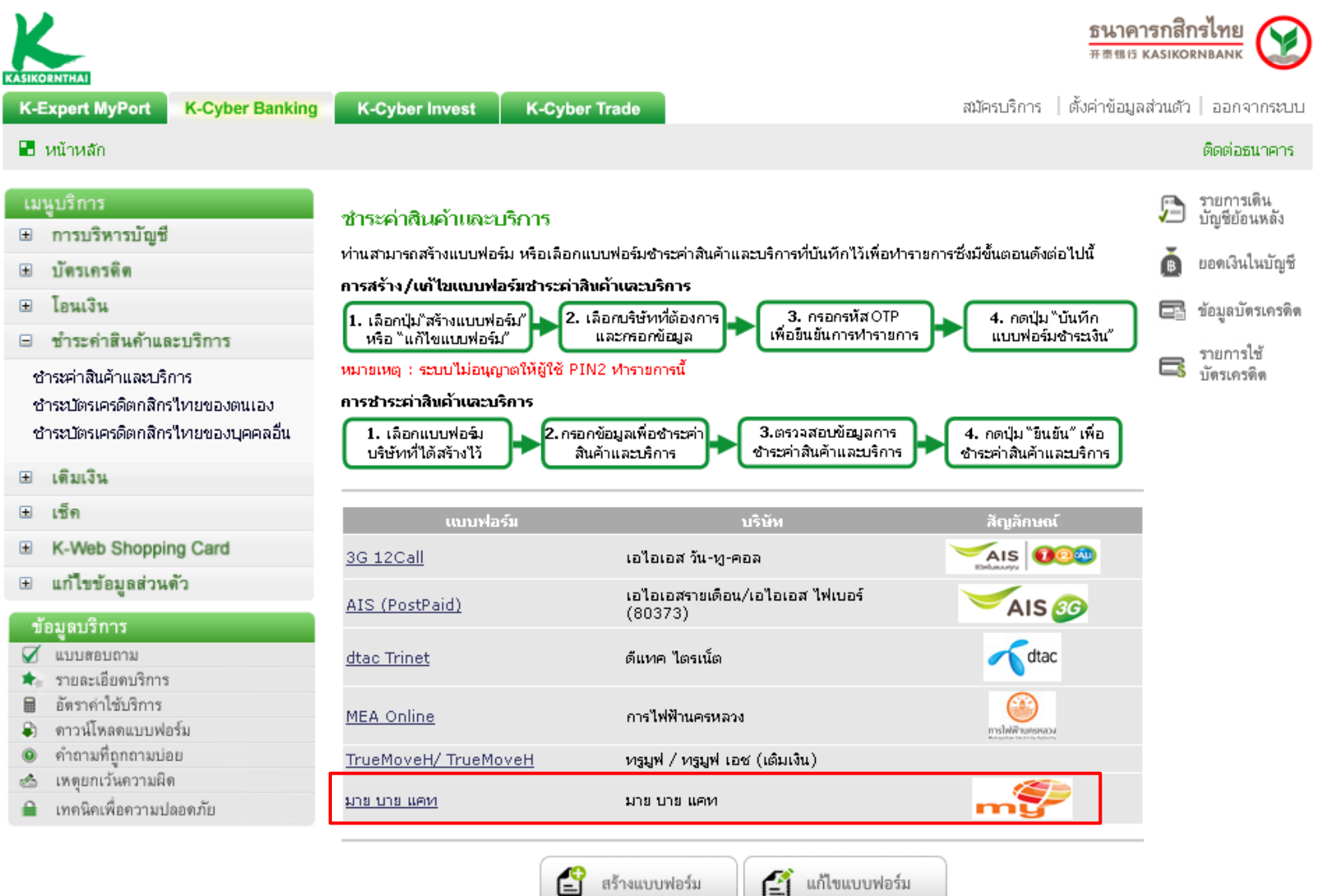

9

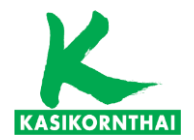

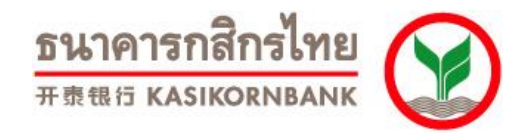

# ขั้นตอนการชำระเงิน

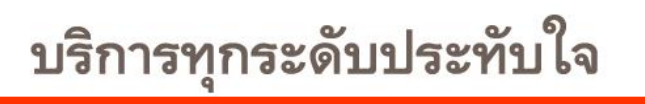

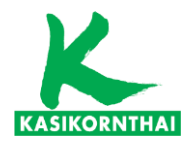

**ธนาคารกสิกรไทย** #क्रसत KASIKORNBANK

# Step 1 คลิก link แบบฟอร์มที่กำหนดไว้ > <u>มาย บาย แคท</u>

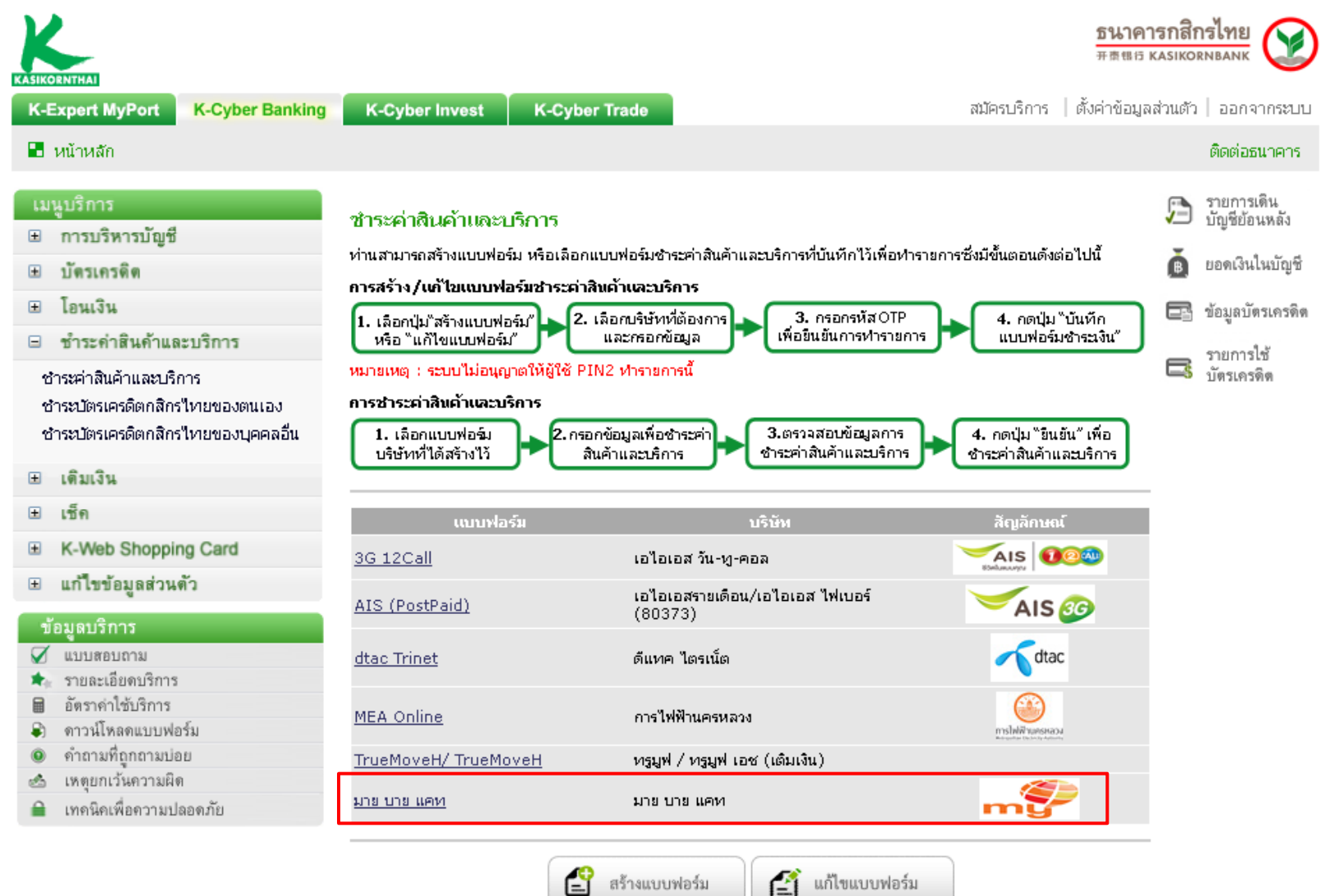

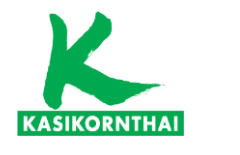

#### Step 2 กดชำระเงิน

| KASIKORNTHAI                                                                                                    |                                                                                                    | <u> </u>                                                                                                    | าคารกสิ<br>แธ หลรเหต | กรไทย<br>วรกษลกห                                                  |
|----------------------------------------------------------------------------------------------------|----------------------------------------------------------------------------------------------------|----------------------------------------------------------------------------------------------------|----------------------|-------------------------------------------------------------------|
| K-Expert MyPort K-Cyber Banking                                                                                                    | K-Cyber Invest                                                                                      | K-Cyber Trade สมัครบริการ   ตั้งค่าข้                                                                                                    | อมูลส่วนตั           | ว   ออกจากระบบ                                                    |
| 📱 หน้าหลัก                                                                                                    |                                                                                                    |                                                                                                    |                      | ติดต่อธนาคาร                                                      |
| เมนูบริการ<br>๗ การบริหารบัญชี<br>๗ บัตรเครติด<br>๗ โอนเงิน                                                                                                    | ชำระค่าสินค้าและบริก<br>ห่านสามารถชำระค่าสินค้าและา<br>ตลอด 24 ซ้าโมง<br>กรุณากรอกข้อมูลใหช่องหีมีเ | า75<br>บริการโดยเลือกประเภทบริการและบริษัทที่ต้องการชำระโดยท่านสามารถทำรายการนี้ได้ทุกวัน<br><b>เครื่องนมาย '*' ให้ครบถ้วน</b>                                                                                                    | )<br>(               | รายการเดิน<br>บัญชีย้อนหลัง<br>ยอดเงินในบัญชี<br>ข้อมูลบัตรเครดิด |
| 🗆 ชำระคำสินค้าและบริการ                                                                                                    | ชื่อแบบฟอร์มการชำระเงิน                                                                             |                                                                                                    |                      | รายการใช้                                                         |
| ชำระค่าสินค้าและบริการ                                                                                                    | ชื่อแบบฟอร์ม                                                                                        | มาย บาย แคท                                                                                                    |                      | บัตรเครดิต                                                        |
| ชำระบัตรเครดิตกสิกรไทยของตนเอง<br>ชำระบัตรเครดิตกสิกรไทยของบุคคลอื่น                                                                                                    | ขึ้นตอนที่ 1 >> เพื่อชำระเงิ<br>ประเภทบริการ                                                        | รับให้ <u>เพิ่มปัญชีส่วนก๊า</u><br>เดิมเงิน-ชำระค่ามือถือ/ชำระแบบรวมบิล                                                                                                    | <br>->>              |                                                                   |
| ษ เดิมเงิน                                                                                                    |                                                                                                    |                                                                                                    |                      |                                                                   |
| ษ เช็ค                                                                                                    | บริษัท                                                                                              | มาย บาย แคท                                                                                                    |                      |                                                                   |
| K-Web Shopping Card                                                                                                    | จากบัญช <del>ี</del> *                                                                              | 888-8-88888-8                                                                                                    | <u>D</u><br>131      |                                                                   |
| <ul> <li>ข้อมูลบริการ</li> <li>๔ แบบสอบถาม</li> <li>★ รายละเอียดบริการ</li> <li>๒ อัตราคำใช้บริการ</li> <li>๑ กาวน์โหลดแบบฟอร์ม</li> <li>๑ คำถามที่ถูกถามปอย</li> <li>๙ กุยกเว้นความผิด</li> <li>๔ เทคนิคเพื่อความปลอดภัย</li> </ul> | เบอรมือดือ *<br>ขึ้นคอนที่ 2 >> กำหนคราย<br>จำหวนเงิน (บาห)*<br>บันพึคช่วยจำ                        | <ul> <li>0864926013</li> <li>มละเอียกในการชำระต่าสินด้านละบริการ</li> <li>50 <ul> <li>ชำระเงินทันที</li> <li>ตั้งวันที่ทำรายการล่วง<br/>หน้า(1),(2)</li> <li>ท่านสามารถตั้งวันที่ของการโอนเงินล่วงหน้าได้สูงสุด 12 เดือนล่วงหน้า</li> <li>(1) ท่านสามารถตั้งวันที่ทำรายการส่วงหน้าสำหรับการชำระต่าสินค้าและบริการเกิน<br/>กำหนดชำระ หรือ กรณีอื่นๆ อันเป็นผลให้ร้านค้าปฏิเสธรายการชำระเงินดังกล่าว<br/>ท่านสามารถตรวลสอบสถานะของรายการได้จาก Email ยืนยันการทำรายการของ<br/>ธนาคาร</li> <li>เดิมเงินมือถือ</li> </ul></li></ul> |                      |                                                                   |
|                                                                                                    |                                                                                                    | .::<br><u>หมายเหต</u> การชำระเงินค่าสินค้าและบริการกับบางร้านค้าอาจมีค่าธรรมเนียมขึ้น<br>อยู่กับข้อตกลงระหว่างร้านค้าและธนาคาร<br>อยู่กับข้อตกลงระหว่างร้านค้าและธนาคาร<br>ข้าระเงิน<br>มัน เบบฟอร์มข่าระเงิน                                                                                                    |                      |                                                                   |

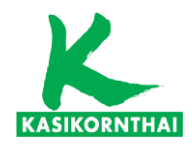

**ธนาคารกสิกรไทย** #5885 KASIKORNBANK

#### Step 3 ตรวจสอบจำนวนเงิน และ คลิกปุ่ม ยืนยัน

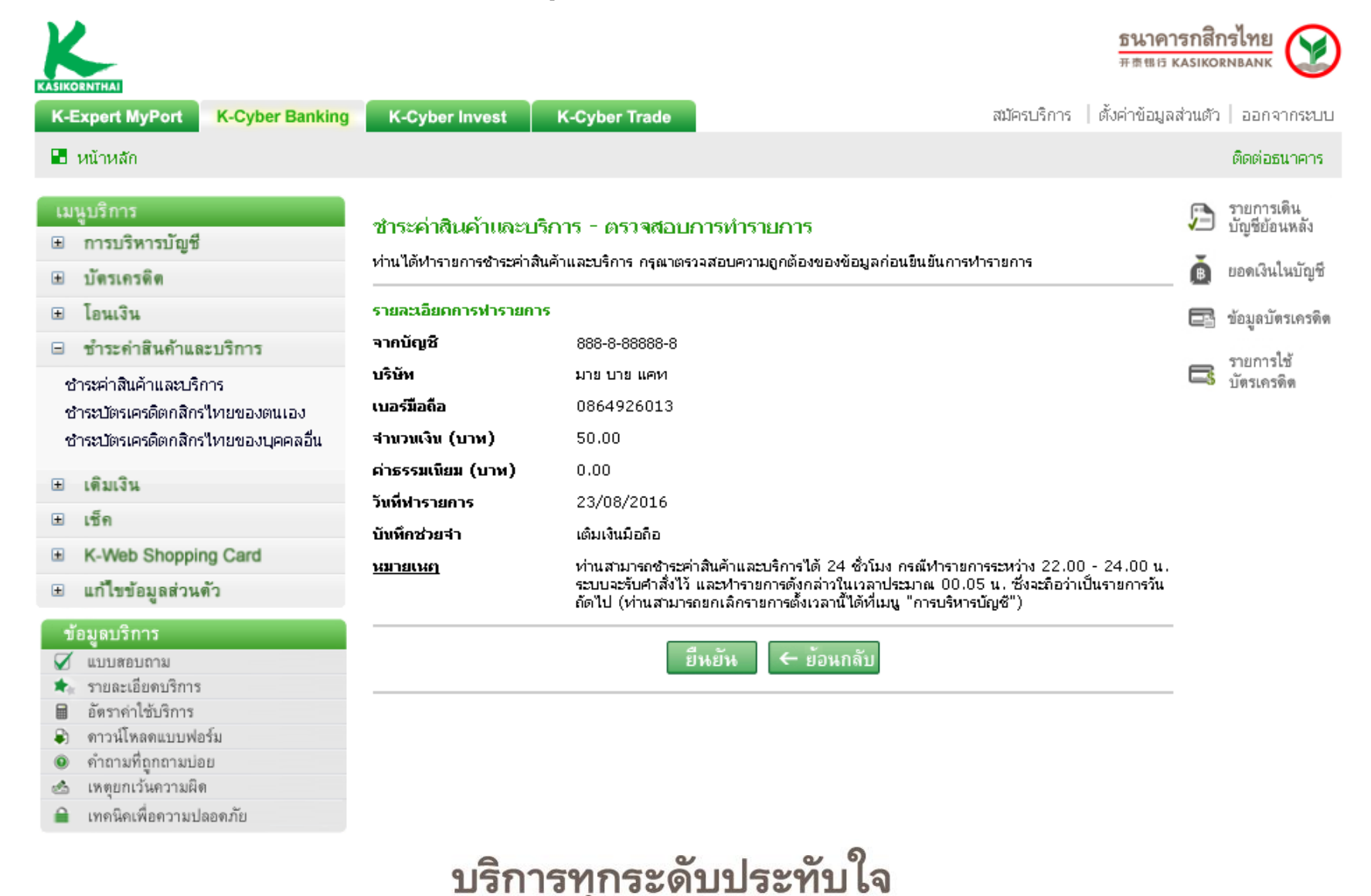

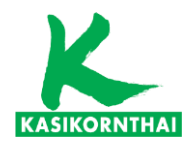

**ธนาคารกสิกรไทย** #कृक्षत KASIKORNBANK

#### Step 4 ระบบแสดงสถานะการทำรายการ

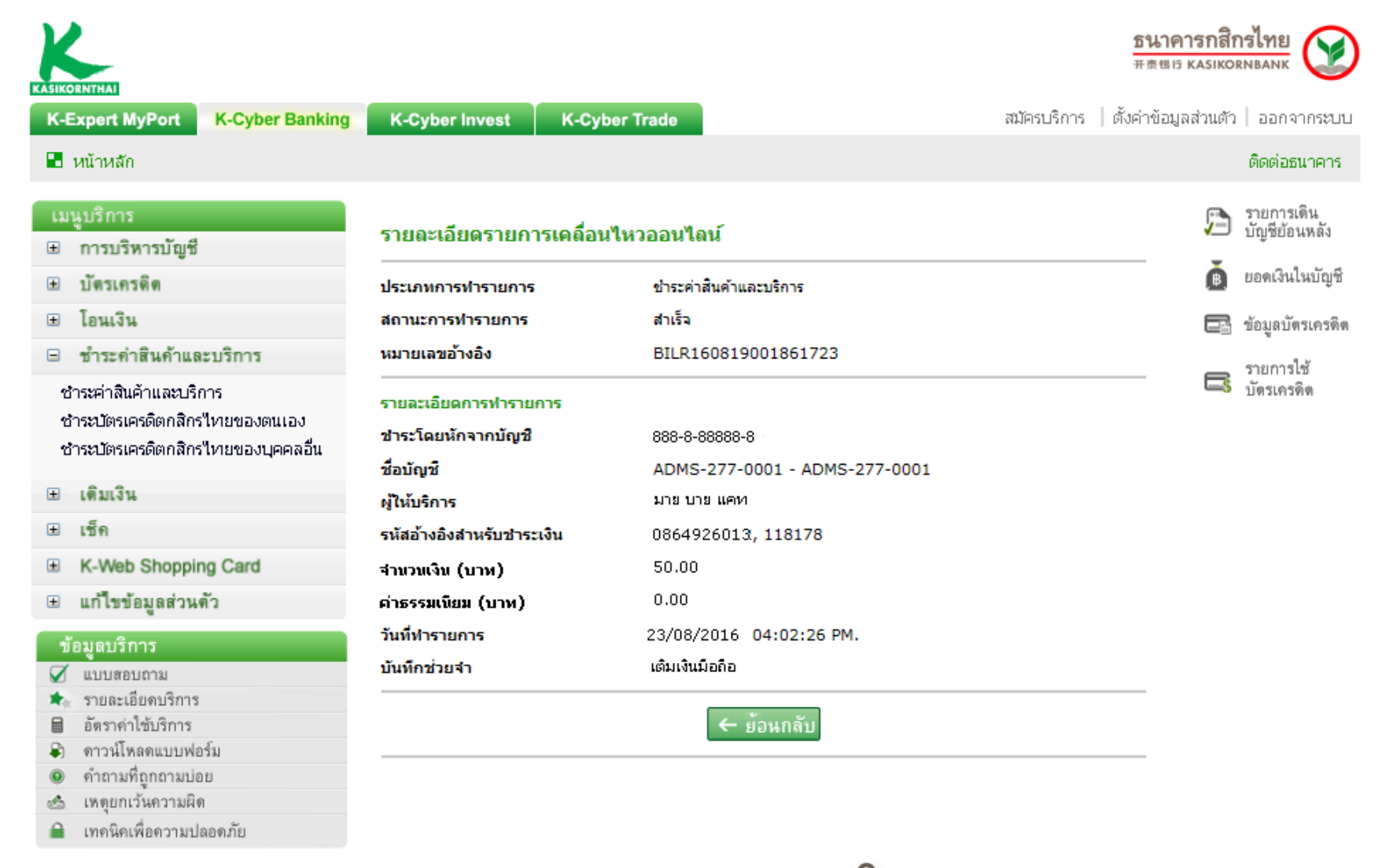

บริการทุกระดับประทับใจ

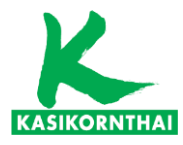

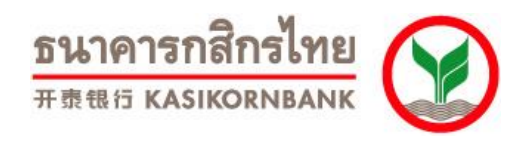

หมายเหตุ : ระบบ K-Cyber Banking

- ท่านสามารถทำรายการชำระค่าสินค้าและบริการได้ 24 ชั่วโมง กรณีทำรายการระหว่างเวลา 22.00 น. - 24.00 น. ระบบจะรับคำสั่งของท่านไว้ และจะทำรายการดังกล่าวในเวลาประมาณ 00.05 น. ซึ่งจะถือว่าเป็นรายการของวันถัดไป
- 2. การชำระเงินค่าสินค้าและบริการกับบางร้านค้าอาจมีค่าธรรมเนียม ขึ้นอยู่กับข้อตกลงระหว่าง ร้านค้าและธนาคาร

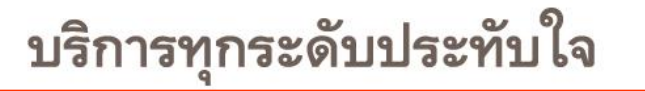

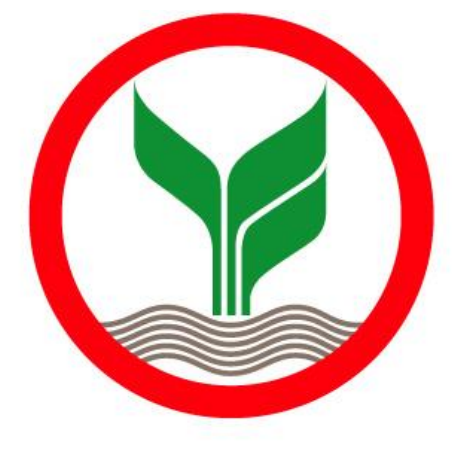

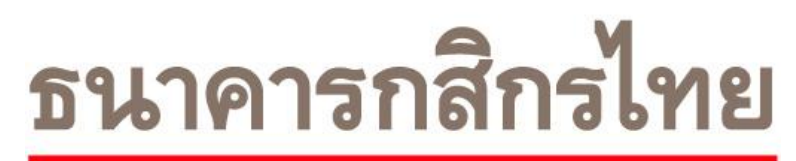

开责银行 KASIKORNBANK